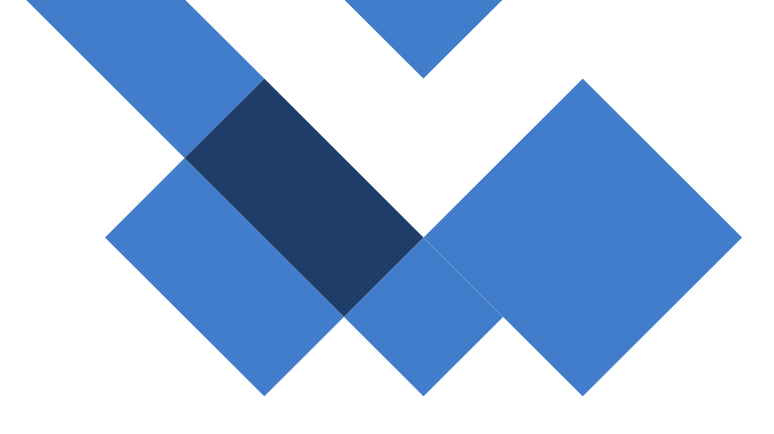

# **Guia - Extravio de Chips**

## Chip

SEDUC - Secretária da Educação do Estado de São Paulo CITEM – Coordenadoria da Informação, Tecnologia, Evidência e Matrícula DETEC – Departamento de Tecnologia de Sistemas CEIR – Centro de Infraestruturas de Rede

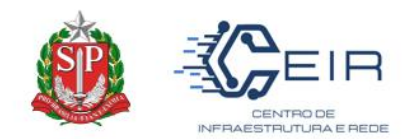

### 1. Informações Gerais

O presente guia visa orientar aos NIT (Núcleo de Informação e Tecnologia) e as Unidades Escolares a realizarem a alteração de status do chip para extraviado na SED – Secretária Escolar.

#### O QUE É O STATUS DO CHIP?

O status do chip é o momento que o chip se entorna no sistema, este pode ser "retirado", "devolvido" e extraviado", a alteração de status padrão é realizado pelo "Gerenciamento de Chip", no entanto para chips sem vínculo devese ser realizado no módulo "Escolas".

#### QUANDO DEVO REALIZAR ESTE TIPO DE ALTERAÇÃO?

O extravio de chip sem vínculo, ocorre quando o chip presente na unidade escolar por razões diversas é perdido/roubado, neste momento a UE deve realizar a alteração para extravio.

#### <u>A REALIZAÇÃO DO B.O É OBRIGATÓRIA?</u>

Sim, o Boletim de Ocorrência é um documento formal que garante a lisura de qualquer processo que venha a ocorrer em razão da perda dos chips da SEDUC. A CITEM orienta realizar o B.O e encaminhar ao NIT competente, não sendo necessário o envio ao Órgão Central.

#### AO ALTERAR NA SED O CHIP BLOQUEIA AUTOMATICAMENTE?

Não, os sistemas das operadoras não são interligados com a SED e, portanto, ao alterar na SED será necessário encaminhar ao NIT a alteração e o mesmo informar a SEDUC.

#### 1º Passo: Identificar e Acessar a Tela da Alteração

O NIT/Diretor da Escola deverá previamente saber qual chip será alterado, assim ele irá entrar na SED no caminho descrito a seguir:

#### GESTÃO ESCOLAR > GERENCIAMENTO DE CHIP > ESCOLA

Assim, a seguinte tela irá aparecer:

| SP | EIR                                |
|----|------------------------------------|
|    | CENTRO DE<br>INFRAESTRUTURA E REDE |

| Q. Acesso rápido     | Destinar chip à escola |                 |                    |
|----------------------|------------------------|-----------------|--------------------|
| Centro de Mídias -   |                        |                 | + Incluir Vinculo  |
| Dados Abertos -      |                        |                 |                    |
| Atribuição Inicial - | Ano:                   | 2022 -          |                    |
| Financeiro -         | Rede de Ensino:        | ESTADUAL - SE 👻 |                    |
| Gestão do Sistema 🔹  | Bastala                |                 |                    |
| Gestão Escolar 👻     | Uiretona:              | Selecione *     |                    |
| Recursos Humanos -   | Município:             | Selecione *     |                    |
| Questionários -      | Escola:                | Selecione       |                    |
|                      | Tipo de Chip:          | Selecione       |                    |
|                      | Caixa:                 |                 |                    |
|                      |                        | c               | Q Pesquisar Limpar |

#### Governo do Estado de São Paulo Secretaria da Educação do Estado de São Paulo

Nesta tela acima, deverá preencher as informações de filtro necessária, até o campo "**Tipo de Chip**". Ao selecionar e clicar no campo "**pesquisa**r", irá abrir as informações abaixo e o usuario deverá entrar na "lupa", como demonstra abaixo:

|          |                             |    |            |     |           |    |                                    |     |                            |          | Q Pesquisar Limpar   |
|----------|-----------------------------|----|------------|-----|-----------|----|------------------------------------|-----|----------------------------|----------|----------------------|
| Mostrar  | 10 - registros              |    |            |     |           |    |                                    | Esc | olher Colunas 📔 🖨 Imprimir | iii Gera | ar Excel 📔 Gerar PDF |
|          | Escola                      | 11 | Diretoria  | -lî | Município | ţţ | Quantidade de Chips Vinculados 🛛 🕸 |     | Tipo Chip                  | 1t       | Visualizar 🎝 🗍       |
|          | FLEURIDES C MENECHINO PROFA |    | ADAMANTINA |     |           |    | 48                                 |     | Profissional da educação   |          | Q                    |
| Registre | 56 1 a 1 de 1               |    |            |     |           |    |                                    |     |                            |          | Anterior 1 Seguinte  |

Após essa ação, irá abrir a tela s seguir com a listagem de chip e a situação de cada chip vinculado na Unidade Escolar. Repare-se que há uma nova coluna **"Extraviar CHIP".** 

|                                   | Ť               |                 |                      |        | Escola:        | FLEURIDES CAN   | ALLINI MEN  | ECHINO PROF                 | A                           | *                                         |                         |
|-----------------------------------|-----------------|-----------------|----------------------|--------|----------------|-----------------|-------------|-----------------------------|-----------------------------|-------------------------------------------|-------------------------|
| nips Víncula                      | dos             |                 |                      |        |                |                 |             |                             |                             |                                           |                         |
| ĸ                                 |                 |                 |                      |        |                |                 | Escolher C  | olunas 📑 In                 | nprimir 🛛 🇮 (               | Gerar Excel                               | Gerar PDF               |
| Mostrar 10 - registros Filtro     |                 |                 |                      |        |                |                 |             |                             |                             |                                           |                         |
| t≟<br>Escola                      | ↓†<br>Diretoria | lî<br>Município | L†<br>Código Chips   | DDD LT | L†<br>Telefone | lt<br>Operadora | ļî<br>Caixa | Data<br>Inclusão<br>Vinculo | lî<br>Tipo<br>Chip          | Desfazer 11<br>vinculo<br>com a<br>escola | Lt<br>Extraviar<br>Chip |
| FLEURIDES C<br>MENECHINO<br>PROFA | ADAMANTINA      |                 | 89550534110024738791 | 18     | 991675655      | CLARO           | 3           | 09/02/2021                  | Profissional<br>da educação | Chip já<br>vinculado                      |                         |
| FLEURIDES C<br>MENECHINO<br>PROFA | ADAMANTINA      |                 | 89550534110024739195 | 18     | 991404237      | CLARO           | 3           | 09/02/2021                  | Profissional<br>da educação | Chip já<br>vinculado                      |                         |
| FLEURIDES C<br>MENECHINO<br>PROFA | ADAMANTINA      |                 | 89550534110024738767 | 18     | 991172063      | CLARO           | 3           | 09/02/2021                  | Profissional<br>da educação | Chip já<br>vinculado                      |                         |
| FLEURIDES C<br>MENECHINO<br>PROFA | ADAMANTINA      |                 | 89550534110024738825 | 18     | 991141894      | CLARO           | 3           | 09/02/2021                  | Profissional<br>da educação | Chip já<br>vinculado                      |                         |
| FLEURIDES C<br>MENECHINO<br>PROFA | ADAMANTINA      |                 | 89550534110024739229 | 18     | 991403594      | CLARO           | 3           | 09/02/2021                  | Profissional<br>da educação | Û                                         | Û                       |
| FLEURIDES C<br>MENECHINO<br>PROFA | ADAMANTINA      |                 | 89550534110024739112 | 18     | 991408322      | CLARO           | 3           | 09/02/2021                  | Profissional<br>da educação | Chip já<br>vinculado                      |                         |

SEDUC - Secretária da Educação do Estado de São Paulo CITEM – Coordenadoria da Informação, Tecnologia, Evidência e Matrícula DETEC – Departamento de Tecnologia de Sistemas CEIR – Centro de Infraestruturas de Rede

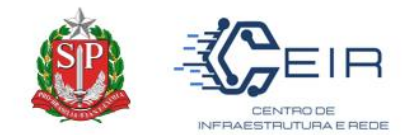

#### 2º Passo: Alterar o Status e Justificativa

Após a identificação do chip, o usuário deverá **pesquisar o ICCID no campo "filtro**" e/ou procurar manualmente na listagem a linha correspondente. Assim, conforme a imagem deverá **clicar na lixeira** para alterar os status do chip.

| Desfazer vinculo com 11<br>a escola | Extraviar Chip |
|-------------------------------------|----------------|
| Chip já vinculado                   |                |
| Chip já vinculado                   |                |
| Chip já vinculado                   |                |
| Û                                   | ۵.             |
| Chip já vinculado                   |                |

Por conseguinte, irá habilitar a tela de justificativa, na qual a Unidade Escolar deverá descrever a razão do extravio.

| $\leftrightarrow$ $\rightarrow$ C $\square$ ho | mologacao-sed.educacao.sp.gov.br/gerenciamentochips/v | inculodiretoriaescola/index |                                     |                | <b>~</b> 🖻 | ☆      | ⊒J   |        |  |
|------------------------------------------------|-------------------------------------------------------|-----------------------------|-------------------------------------|----------------|------------|--------|------|--------|--|
| Questionários                                  | · ·                                                   | Escola:                     | FLEURIDES CAVALLINI MENECHINO PROFA | •              |            |        |      |        |  |
|                                                | Extraviar chip                                        |                             |                                     |                | ×          |        |      |        |  |
|                                                | Nome D                                                | iretoria ADAMANTINA         |                                     |                |            |        |      |        |  |
|                                                | Nome                                                  | Escola                      |                                     |                | e          | squisa | r i  | _impar |  |
|                                                | Justifi                                               | icativa: Perdeu b chip.     |                                     |                | 1          |        |      |        |  |
|                                                |                                                       |                             |                                     |                | DE         |        | Gera | ar PDF |  |
|                                                |                                                       |                             |                                     | Extraviar Chip | >          |        |      |        |  |

Posteriormente, após clicar no botão **"extraviar chip"** aparecerá a tela apontando que a alteração foi realizada com sucesso – vide imagem abaixo.

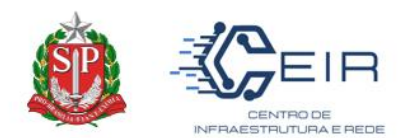

| ← → C 🗎 home                      | ologacao-sed.educacao.sp | .gov.br/gerenciamentochips/vinculo | diretoriaes | scola/index |       |              |                |                             | •• 🖻                 |        | =1 🗆   |   |  |
|-----------------------------------|--------------------------|------------------------------------|-------------|-------------|-------|--------------|----------------|-----------------------------|----------------------|--------|--------|---|--|
| Questionarios                     |                          |                                    |             | Escola:     |       |              |                |                             |                      |        |        |   |  |
| Chips Vinculad                    |                          |                                    |             |             |       |              |                |                             |                      |        |        | × |  |
| ×                                 |                          |                                    |             |             |       | ≣ Escolher C | colunas 🛛 🖨 li | nprimir 🛛 🖽 C               | Serar Excel          | 🔓 Gera | Ir PDF |   |  |
| Mostrar 10 🖛 r                    | registros                |                                    |             |             |       |              |                | F                           | Filtro               |        |        |   |  |
|                                   |                          | Sucesso<br>Registro extraviado com | sucess      | 0.          |       |              | Fect           | nar                         |                      |        |        |   |  |
| FLEURIDES C<br>MENECHINO<br>PROFA | ADAMANTINA               | 89550534110024738767               | 18          | 991172063   | CLARO | 3            | 09/02/2021     | Profissional<br>da educação | Chip já<br>vinculado |        |        |   |  |
| FLEURIDES C<br>MENECHINO<br>PROFA | ADAMANTINA               | 89550534110024738825               | 18          | 991141894   | CLARO | 3            | 09/02/2021     | Profissional<br>da educação | Chip já<br>vinculado |        |        |   |  |
| FLEURIDES C<br>MENECHINO<br>PROFA | ADAMANTINA               | 89550534110024739229               | 18          | 991403594   | CLARO | 3            | 09/02/2021     | Profissional<br>da educação | Chip<br>extraviado   |        |        |   |  |
| FLEURIDES C                       |                          | 0055052440024520442                | 40          | 0044000000  | 01450 |              | 000000000      | Profissional                | Chip já              |        |        |   |  |

#### 3º Passo: Confirmação da Alteração

Por fim, para verificação da alteração a Unidade Escolar deverá voltar a tela e notar que na coluna "extraviar chip" a lixeira desapareceu e na coluna "Desfazer Vínculo" irá aparecer "chip extraviado".

| Mostrar 10 👻                      | ostrar 10 🔸 registros Filtro |                 |                      |           |                |                 |             |                             |                             |                                           |                         |  |  |
|-----------------------------------|------------------------------|-----------------|----------------------|-----------|----------------|-----------------|-------------|-----------------------------|-----------------------------|-------------------------------------------|-------------------------|--|--|
| 년<br>Escola                       | ↓†<br>Diretoria              | lt<br>Municipio | L†<br>Código Chips   | lt<br>DDD | L†<br>Telefone | L†<br>Operadora | Lî<br>Caixa | Data<br>Inclusão<br>Vínculo | Lî<br>Tipo<br>Chip          | Desfazer I†<br>vínculo<br>com a<br>escola | ‡†<br>Extraviar<br>Chip |  |  |
| FLEURIDES C<br>MENECHINO<br>PROFA | ADAMANTINA                   |                 | 89550534110024738791 | 18        | 991675655      | CLARO           | 3           | 09/02/2021                  | Profissional<br>da educação | Chip já<br>vinculado                      |                         |  |  |
| FLEURIDES C<br>MENECHINO<br>PROFA | ADAMANTINA                   |                 | 89550534110024739195 | 18        | 991404237      | CLARO           | 3           | 09/02/2021                  | Profissional<br>da educação | Chip já<br>vinculado                      |                         |  |  |
| FLEURIDES C<br>MENECHINO<br>PROFA | ADAMANTINA                   |                 | 89550534110024738767 | 18        | 991172063      | CLARO           | 3           | 09/02/2021                  | Profissional<br>da educação | Chip já<br>vinculado                      |                         |  |  |
| FLEURIDES C<br>MENECHINO<br>PROFA | ADAMANTINA                   |                 | 89550534110024738825 | 18        | 991141894      | CLARO           | 3           | 09/02/2021                  | Profissional<br>da educação | Chip já<br>vinculado                      |                         |  |  |
| FLEURIDES C<br>MENECHINO<br>PROFA | ADAMANTINA                   |                 | 89550534110024739229 | 18        | 991403594      | CLARO           | 3           | 09/02/2021                  | Profissional<br>da educação | Chip<br>extraviado                        |                         |  |  |
| FLEURIDES C<br>MENECHINO<br>PROFA | ADAMANTINA                   |                 | 89550534110024739112 | 18        | 991408322      | CLARO           | 3           | 09/02/2021                  | Profissional<br>da educação | Chip já<br>vinculado                      |                         |  |  |

#### Atenção:

Uma vez alterado o chip para **"EXTRAVIADO"** a ação não poderá ser desfeita. Portanto, certifique-se que o chip a extraviar está correto e não há enganos.